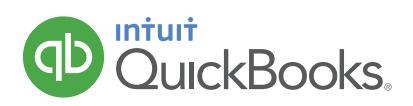

## HOW TO SET A CLOSING DATE AND PASSWORD

The Closing Date in QuickBooks essentially "locks" QuickBooks on a certain date to avoid anyone modifying transactions (adding, editing, deleting) dated before that day. This is an important step to close prior accounting periods. If anyone wants/needs to modify a transaction prior to the closing date, they must know the closing date password (if you've set one).

- 1. Click the 😳 icon and select Account and Settings.
- 2. Click the **Advanced** tab on the list to them left.

| Account and Se                             | ttings            |                                                                                                    |                                                   | 0    |
|--------------------------------------------|-------------------|----------------------------------------------------------------------------------------------------|---------------------------------------------------|------|
| Company<br>Billing & Subscription<br>Sales | Accounting        | First month of fiscal year<br>First month of income tax year<br>Accounting method<br>Close the books | January<br>Same as fiscal year<br>Accrual<br>Off  | Ø    |
| Expenses                                   | Company type      | Tax form                                                                                             | Not sure/Other/None                               | Ø    |
| Auvanueu                                   | Chart of accounts | Enable account numbers<br>Discount account<br>Billable expense income account                        | Off<br>Discounts given<br>Billable Expense Incom∈ | 0    |
|                                            | Categories        | Track classes<br>Track locations                                                                     | On<br>Off                                         | Ø    |
|                                            |                   |                                                                                                    |                                                   | Done |

- 3. Click in the Accounting section.
- 4. Check the box next to Close the books.
- 5. Enter the Closing date.
- 6. Click the drop-down arrow and select the appropriate option.

| Account and Set        | ttings     |                                         |                           | ⊘ >  |
|------------------------|------------|-----------------------------------------|---------------------------|------|
| Company                | Accounting |                                         |                           |      |
| Billing & Subscription | Accounting | First month of fiscal year              | January 🕈                 |      |
|                        |            | First month of income tax year          | Same as fiscal year 🗘     |      |
| Sales                  |            | Accounting method ⑦                     | Accrual 🗢                 |      |
| Expenses               |            | Close the books ?                       | 12/31/2016                |      |
|                        |            | Closing date                            |                           |      |
| Advanced               |            | 12/31/2016                              |                           |      |
|                        |            | Allow changes after viewing a warning a | and entering password 🗘 💿 |      |
|                        |            | Allow changes after viewing a warning   |                           |      |
|                        |            | Allow changes after viewing a warning a | and entering password     |      |
|                        |            | Confirm Password                        |                           |      |
|                        |            |                                         |                           |      |
|                        |            |                                         |                           | Done |

7. Enter the password in the Password and Confirm Password fields. (Optional)

| Account and Set        | ttings     |                                       |                         | ⑦ <b>〉</b> |
|------------------------|------------|---------------------------------------|-------------------------|------------|
| Company                | Accounting | First month of fiscal year (?)        |                         |            |
| Billing & Subscription |            | First month of income tax year        |                         |            |
| Sales                  |            | Accounting method ⑦                   |                         |            |
| Expenses               |            | Close the books ⑦                     | 12/31/2016              |            |
| Advanced               |            | Closing date                          |                         |            |
|                        |            | Allow changes after viewing a warring | a and entering password |            |
|                        |            | Password                              |                         |            |
|                        |            | •••••                                 |                         |            |
|                        |            | Confirm Password                      |                         |            |
|                        |            | Cancel Save                           |                         |            |
|                        |            |                                       |                         | Done       |

8. Click Save and Done.

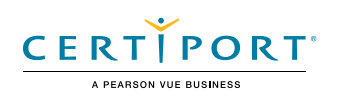